## ARABIC

## بوابة الأهل الإلكترونية من إيريز (Aeries) كيفية إنشاء حساب

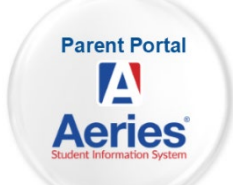

اتصل بمدرسة الطالب وأعطِ عنوان بريدك الإلكتروني للإدارة لتقوم بإنشاء حسابك. (هذه أيضاً هي الطريقة التي ستضيف بها طلاباً آخرين إلى حسابك).

بمجرد إنشاء حسابك، ستتلقى رسالة بريد إلكتروني مشابهة للواردة أدناه

أجزاء مهمة يجب ملاحظها:

- URL الموقع على الانترنت حيث ستقوم بتسجيل الدخول إلى بوابة الأهل [[<u>https://parent.twinriversusd.org</u>
  - اسم المستخدم اسم المستخدم الدائم بالنسبة لك لتسجيل الدخول إلى بوابة الأهل
  - كلمة المرور كلمة مرور مؤقتة سيُطلب منك تغييرها عند تسجيل الدخول للمرة الأولى

| <b>D 0 1 1 1 1 1 1 1 1</b>                                                                                                    |  |  |  |
|----------------------------------------------------------------------------------------------------|--|--|--|
| Twin Rivers Aeries Parent Portal Account Created Inbox ×                                                                            |  |  |  |
| aeries@twinriversusd.org<br>to me 👻                                                                                                 |  |  |  |
| Dear Test Test:                                                                                                    |  |  |  |
| Welcome to the Twin Rivers Aeries Parent Portal, an amazing way to stay engaged with Demo Test Student's progress!                  |  |  |  |
| You can use this tool to monitor grades, attendance, class schedule and also communicate with your student's teacher and principal. |  |  |  |
| Here is your login information:                                                                                                    |  |  |  |
| URL: <u>https://aeries.twinriversusd.org/parent</u><br>Username:<br>Password: J9C588QK                                              |  |  |  |
| NOTE: We suggest you download the Aeries Portal app on your phone for the best experience.                                          |  |  |  |
| Android Mobile App: <u>Click Here to Download</u><br>iPhone Mobile App: <u>Click Here to Download</u>                               |  |  |  |
| Thank you,                                                                                                    |  |  |  |
| Twin Rivers Unified School District                                                                                                 |  |  |  |
|                                                                                                    |  |  |  |
|                                                                                                    |  |  |  |
| Reply Forward                                                                                                    |  |  |  |

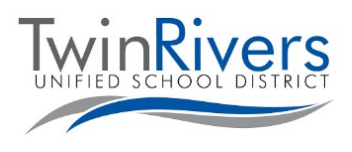

## Visit the Distance Learning for Families webpage [<u>http://www.bit.ly/TwinRiversFamilies</u>] for information on the TRUSD Apps Portal, Google Classroom, Aeries Parent Portal, and Student Chromebooks.

انتقل إلى عنوان URL الذي تم إعطاؤه وقم بتسجيل الدخول إلى حسابك

 يرجى ملاحظة أنه إذا كنت في حاجة إلى إعادة إنشاء كلمة مرورك، ادخل إلى هذه الصفحة واضغط على رابط "هل نسبت كلمة المرور؟".

| Twin Rivers Unified School District         |                                    |  |  |
|---------------------------------------------|------------------------------------|--|--|
|                                             | English 🔻                          |  |  |
| Aeries<br>Student Information System        |                                    |  |  |
|                                             | Email                              |  |  |
| NEXT<br>Forgot Password? Create New Account |                                    |  |  |
|                                             |                                    |  |  |
|                                             | GET IT ON<br>App Store Google Play |  |  |

سيُطلب منك تغيير كلمة المرور عند تسجيل الدخول للمرة الأولى.

- أدخل كلمة المرور التي أرسلت لك على بريدك الإلكتروني في حقل كلمة المرور القديمة واتبع القواعد الموجودة على اليسار لإنشاء كلمة المرور الجديدة
  - انقر على لوحة المعلومات (Dashboard) بعد إعادة إنشاء كلمة المرور للدخول إلى البوابة الإلكترونية

| You are required to change your password.<br>Please choose a new password.                                                                                            |                                                                                    |  |  |
|----------------------------------------------------------------------------------------------------|------------------------------------------------------------------------------------|--|--|
| Your new password must follow these rules:<br>1. Must be at least 6 characters long.<br>2. Must contain at least one letter and one number.<br>3. Must be MixED CAse. | Change Your Aeries Password Old Password: New Password: New Password Again: Update |  |  |

**هل لديك أي أسئلة**؟ بالنسبة للعائلات التي لديها حساب وتواجه مشاكل في تسجيل الدخول أو استخدام هذه الأداة، يمكنكم الوصول إلى مكتب المساعدة لـ TRUSD IT عبر البريد الإلكتروني<u>TechSupport@twinriversusd.org</u>أو بالاتصال به على الرقم (916) 566-7802، من الاثنين إلى الجمعة، من الساعة 7 صباحًا إلى 5 مساءً

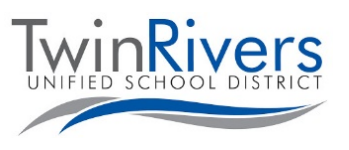

## Visit the Distance Learning for Families webpage [<u>http://www.bit.ly/TwinRiversFamilies</u>] for information on the TRUSD Apps Portal, Google Classroom, Aeries Parent Portal, and Student Chromebooks.